# 学習指導案1

| 社会科       |        |        |
|-----------|--------|--------|
| 3年生       | 東京書籍   | 94ページ~ |
| 火事からまちを守る | 教育出版   | 94ページ~ |
|           | 日本文教出版 | 92ページ~ |

### 指導の流れ

① 対象地域を調べる

-1.白地図を印刷する

-2.町の様子を観察して、火事への備えと思われる施設を見つける。

-3.児童が確認した施設などをカメラで写真・動画におさめる。

(例)消防施設・防火槽・消火栓など

道路の幅や標識を確認しておくと、火災時に関係車両が入って来れるかなどの問題に気付ける。

② 集めた情報をまとめる

-1.地図上に、児童が歩いた経路を表現する。
-2.地図上に、集めた情報(消防施設など)をまとめる。
※地図上にわかりやすく表現するため、地図記号を用いることも指導する。

 ③ 描いたものを説明する機会を与える 消防施設は、どこに、何が、どれくらいあったのかを説明する。
 道路の幅はどうだったか、標識はどのようなものがあったか、関係する人は見られたか。
 ※児童に問いや知りたいことが生じたかどうかを確認する。

#### 【プログラミング教材の活用について】

- 使うシーン:白地図の印刷(①-1)、撮影した写真・動画や画像を取込む(①-3)、 歩いた経路や集めた情報を地図にまとめる(②-1、②-2)、発表(③) プログラムを組む内容(次のページ以降で使い方を説明します)
- :方位コンパスやスケールを表示、地図上に線を引く、キャラクターを動かす、 目印・凡例・テキスト・写真や動画を置く

#### 事前準備

教具 : 地図・カメラ・パソコン

- ■児童が安全に地域を散策できるように、経路やそれらの安全性、移動時間を確認する。
- ■児童がまとめる情報について、施設の管理者である消防署や消防団に確認をとる。
- ■児童に配布する地図を印刷し、経路を描きこむ。
- ■児童にプログラミング教材を使用して情報をまとめさせる場合、機器や教材の操作能力を確める。
- ■児童にまとめたものを説明させる際に、可能なら消防署や消防団関係者、地域の人と事前に打ち合わせ
- をした上でゲスト・ティーチャーに呼び、意見や感想を述べてもらう。

## 社会科 3年生「火事からまちを守る」プログラミング教材活用の流れ

| A:プログラムの組み方例                                                                                                    | B:ステップ別 プログラム組み方例<br>(「A:プログラムの組み方例」を各ステップに分解して詳細を説明)                                                                                                    | C:ブロックの組合せ方例<br>(「B:ステップ別 プログラム組み方例」に<br>沿ってブロックを組合せた結果)                                                                                                    | D:実行後の画面の例<br>(「C:ブロックの組合せ方例」を<br><sub>実行した結果</sub> ) |
|----------------------------------------------------------------------------------------------------|----------------------------------------------------------------------------------------------------|----------------------------------------------------------------------------------------------------|-------------------------------------------------------|
| この例の通りにブロックを組み合わせると、地図上で<br>以下の動きが発生します。<br>・旗アイコンを押すと方位コンパスとスケールが表示<br>される                                                                                                    | 方位コンバスを表示<br>①「大きさを○○×○○にする」を置き、○○の中に数字を入力してサイズを指定する。<br>②「○○(左上)に表示する」を置き、プルダウンから方位コンバスを置く場所を選択する。<br>※上記のブロックは全て「方位コンパスを表示」ジャンルの中にあります。<br>※①のブロックを使わない場合は、初期設定のサイズにて実行されます。                                                                                                    | <ul> <li>※ が押されたとさ</li> <li>① (*) 大ささを 40 × 40 にする</li> <li>② (*) 左上・ に表示する</li> </ul>                                                                                                    |                                                       |
| <ul> <li>その後スペースキーを押すと、地図上に線が引かれ</li> <li>てキャラクターが線の上を歩く</li> </ul>                                                                                                    | スケールを表示                                                                                                    |                                                                                                    |                                                       |
| ・1秒後に目印と凡例が表示される                                                                                                    | <ol> <li>①「大きさを○○×○○にする」を置き、○○の中に数字を入力してサイズを指定する。</li> <li>②「○○(左下)に表示する」を置き、プルダウンからスケールを置く場所を選択する。</li> </ol>                                                                                                    |                                                                                                    |                                                       |
| <ul> <li>・1秒後にテキストが表示される</li> <li>・1秒後に写直がまテナれる</li> </ul>                                                                                                    | ※上記のブロックは全て「スケールを表示」ジャンルの中にあります。<br>※①のブロックな使わたい場合は、如期設定のサイブにて実行されます                                                                                                    | ※ が得されたとき ① よう たきさを 120 × 40 にする                                                                                                    | 50.70                                                 |
| <ul> <li>・10秒後に動画が再生される</li> </ul>                                                                                                    |                                                                                                    |                                                                                                    | 100 m                                                 |
| <ul> <li>※ が押されたとき</li> <li>★ささを 40 × 40 にする</li> <li>を上 ・ に表示する</li> <li>☆ たと 120 × 40 にする</li> <li>☆ た下 ・ に表示する</li> </ul>                                                                                                    | <ul> <li>線を引く         <ul> <li>①「色を○○にする」を置き、赤色部分をクリックして色を指定する。</li> <li>②「太さを○○にする」を置き、プルダウンから線の種類を選択する。</li> <li>③「種類を○○にする」を置き、プルダウンから線の種類を選択する。</li> <li>④「○○から」を置き、○○の中に任意の地点を指定する。</li></ul></li></ul>                                                                                                    | ※ が押されたとき         ①       他を こする         ②       本さを 1 ・ にする         ③       単語を 実施 ・ にする         ④       ・ かち         ⑤       ・ までまっすぐ線を引く         ●       までまっすぐ線を引く         ●       までまっすぐ線を引く |                                                       |
| スペース・キーが押されたとさ         色を       にする         か       たまる         が       大さを         が       東京・にする         ボイント1・       から         ボイント2・       までまっすく線を引く         ボイント3・       までまっすく線を引く                                                                                                    | <ul> <li>キャラクターを動かす</li> <li>①「○○を○○に置く」を置き、ブルダウンから徒歩・自転車・自動車のいずれかを選択する。<br/>また、キャラクターが動き始める任意の地点を指定する。</li> <li>(任意の地点の指定方法は利用手順書のP5「位置の指定」「地点の登録」を参照)</li> <li>②「速度を○○にする」を置き、キャラクターの動くスピードをブルダウンから選択する。</li> <li>③「○○までまっすぐ移動する」を置き、○○の中に任意の地点を指定する。</li> <li>(キャラクターを移動させたいルートを表現出来るまで、③のブロックを複数個繰り返し置く。)</li> <li>※上記のブロックは全て「キャラクターを動かす」ジャンルの中にあります。</li> <li>※②のブロックを使わない場合は、初期設定の速さにて実行されます。</li> </ul>                                  | 1       ※ 従歩・を ・ に置く         2       ※ 盗然を すぐ・ にする         3       ※ ・ までまっすぐ移動する         ※ ・ までまっすぐ移動する         ※ ・ までまっすぐ移動する                                                                   |                                                       |
| <ul> <li>ポイント4 ・ までまっすく様を引く</li> <li>様歩 ・ を ポイント1 ・ に置く</li> <li>違度を ずく ・ にする</li> <li>ポイント2 ・ までまっすく移動する</li> <li>ポイント3 ・ までまっすく移動する</li> <li>ポイント4 ・ までまっすく移動する</li> <li>ポイント4 ・ までまっすく移動する</li> <li>オイント4 ・ までまっすく移動する</li> <li>オイント4 ・ までまっすく移動する</li> <li>オイント4 ・ までまっすく移動する</li> <li>オイント4 ・ までまっすく移動する</li> <li>ホイント4 ・ までまっすく移動する</li> <li>オイント4 ・ までまっすく移動する</li> <li>ホイント4 ・ までまっすく移動する</li> <li>ホイント4 ・ までまっすく</li> <li>ホイント4 ・ までまっすく</li> <li>ホイント4 ・ までまっすく</li> <li>ホイント4 ・ までまっすく</li> <li>ホイント4 ・ までまっすく</li> <li>ホイント4 ・ までまっすく</li> <li>ホイント4 ・ までまっすく</li> <li>ホイント4 ・ までまっすく</li> <li>ホイント4 ・ までまっすく</li> <li>ホイント4 ・ までまっすく</li> <li>ホイント4 ・ までまっすく</li> <li>ホイント4 ・ までまっすく</li> <li>ホイント</li></ul> | <ul> <li>目印を置く(災害関連記号、地図記号等)</li> <li>①「大きさを○○×○○にする」を置き、任意の数字を入力してアイコンのサイズを指定する。</li> <li>②「○○を○○に表示する」を置き、空欄の中に「目印」ジャンル内の任意の目印を当て込む。<br/>また、目印を置く任意の地点を指定する。</li> <li>(任意の地点の指定方法は利用手順書のP5「位置の指定」「地点の登録」を参照)</li> <li>※上記のブロックは全て「目印を置く」ジャンルの中にあります。</li> <li>※②のブロックを使わない場合は、初期設定のサイズにて実行されます。</li> <li>&lt;応用編&gt;</li> <li>「制御」ジャンルの「○○回繰り返す」や「○○秒待つ」、「目印を置く」ジャンルの「隠す」と「表示する」を右の図のように組み合わせることで、目印の表示と非表示を繰り返し、点滅させて目立たせることができます。</li> </ul> | ② ##31£23 ③ ★ 532 € 10 × 10 € 175 ② ★ 532 € 10 × 10 € 175 ③ ● ● ● E ■ E ■ 5 ■ 5 ■ 5 ■ 5 ■ 5 ■ 5 ■ 5 ■ 5 ■                                                                                         |                                                       |
| 1 秒待つ<br>大はさを 10 × 10 にする<br>配面を 横直き - にする<br>フォントを ゴシック - にする<br>文字色を (に設定する) 合族! を ポイント2 - に表示する                                                                                                    | <ul> <li>凡例を表示</li> <li>①「大きさを○○×○○にする」を置き、○○の中に数字を入力してサイズを指定する。</li> <li>②「○○を○○(左下)に表示する」を置き、ブルダウンから表示させる凡例と、<br/>表示させる場所を選択する。</li> <li>(表示させたい凡例を全て表示させるまで、②のブロックを複数個繰り返し置く。)</li> <li>※上記のブロックは全て「凡例を表示」ジャンルの中にあります。</li> <li>※①のブロックを使わない場合は、初期設定のサイズにて実行されます。</li> </ul>                                                                                                    | 1         8         Авае 100 × 30 став           2         В         Составит • € Б.L Селита           3         Авает • € Б.L Селита                                                             |                                                       |
| 1 秒待つ<br>大日 さる 100 × 60 にする<br>で 除 を ポイント3 ・ に表示する<br>10 秒待つ<br>ド 音量を 50 ・ にする<br>ド ビデオ.mp4 ・ を用生する                                                                                                    | <ul> <li>テキストを置く</li> <li>①「大きさを○○×○○にする」を置き、○○の中に数字を入力してサイズを指定する。</li> <li>②「配置を○○(横書き)にする」を置き、ブルダウンから境書きか縦書きかを選択する。</li> <li>③「フィントを○○(ゴシック)にする」を置き、ブルダウンからフォントを選択する。</li> <li>④「文字色を○○に設定する」を置き、黒色部分をクリックして色を指定する。</li> <li>⑤「文字サイズを○○に設定する」を置き、ブルダウンから文字サイズを選択する。</li> <li>⑥「○●○○に表示する」を置き、表示させたいテキストを1つ目の○○に入力し、<br/>2つめの○○の中に任意の地点を指定する。</li> <li>(任意の地点の指定方法は利用手順書のP5「位置の指定」「地点の登録」を参照)</li> </ul>                                        | <ul> <li>※ が得されたとき</li> <li>① 大きさを × にする</li> <li>② 配面を 株面さ ・ にする</li> <li>③ フォントを ゴシック ・ にする</li> <li>④ 文字色を に設定する</li> </ul>                                                                    | ficite 1 <sup>×</sup>                                 |

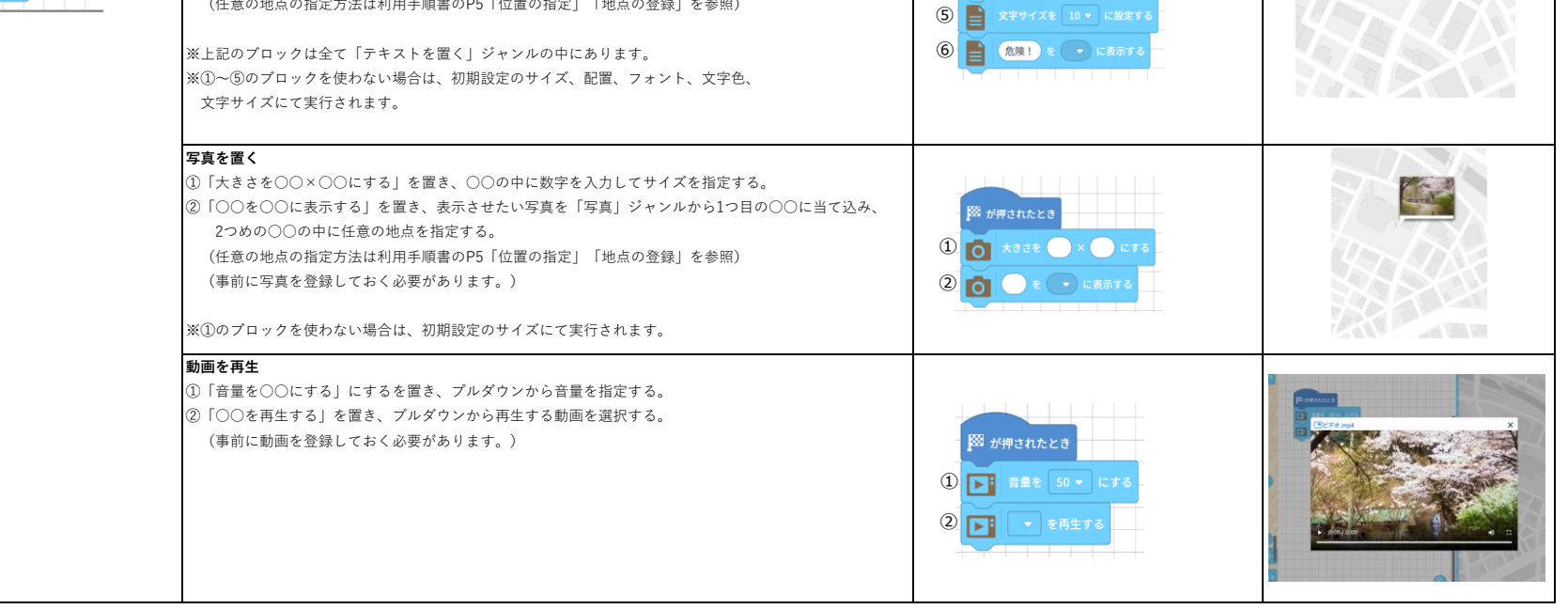